## Open a Supra<sup>®</sup> iBox BT or iBox BT LE with your Android<sup>™</sup> or Apple<sup>®</sup> Device

## To open a Bluetooth<sup>®</sup> keybox

- Open the Supra eKEY app and tap the **Obtain Key** icon on your device.
- Press up on the bottom of the keybox to turn on its Bluetooth<sup>®</sup>. A red-purple light on the keybox lens flashes to show the Bluetooth is on and ready. \*If you are using an eKEY Fob, do not turn the Bluetooth on. Instead, point the eKEY Fob at the keybox lens.
- After entering a 4-digit PIN, the eKEY app will start communicating with the keybox.
- When eKEY app displays "Success!," press up on the bottom of the keybox to release the key container.

\*All Apple products must use an eKEY Fob to communicate with iBox BT keyboxes.

Press up until the red light flashes to turn on the Bluetooth

## How to Change the Shackle Code using the eKEY® App

Open the shackle first to change the shackle code.

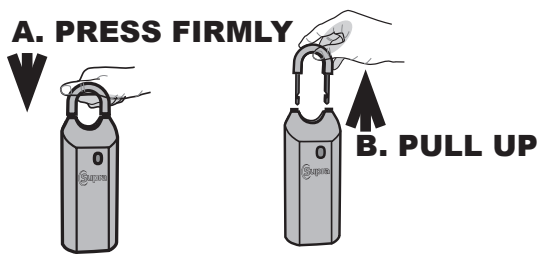

| Open the Shackle                                               | Change the Shackle Code                                        |
|----------------------------------------------------------------|----------------------------------------------------------------|
| 1. Open the eKEY app.                                          | * <b>Note:</b> Keybox must be in eKEY inventory (My Keyboxes). |
| 2. Tap the <b>Open Shackle</b> icon.                           | 1. Tap My Keyboxes.                                            |
| 3. Enter the 4-digit shackle code.                             | 2. Tap the relevant keybox.                                    |
| 4. Tap a <b>Reason</b> for shackle release.                    | 3. Tap <b>Program Keybox</b> .                                 |
| 5. *If you are using an eKEY Fob, point it at keybox lens.     | 4. Under Keybox Settings, tap Shackle Code.                    |
| 6. For <b>Bluetooth</b> , press up on the bottom of the keybox | 5. Enter a new shackle code and enter it again to confirm.     |
| to turn it on. For <b>infrared</b> , turn on the eKEY Fob and  | 6. Tap <b>Save</b> .                                           |
| point it at the lens on the keybox.                            | 7. Tap <b>Program</b> .                                        |
| 7. Tap Begin.                                                  | 8. Enter the <u>old</u> shackle code.                          |
| Upon success, press down on the top of the shackle to release. | 9. When the Success! message appears, tap Home icon            |
| *Tap circle to add to keybox inventory (My Keyboxes)           | to return to main menu.                                        |

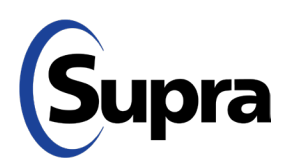

Keybox lens

Supra